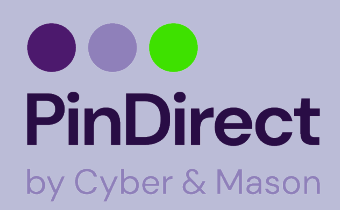

## **Betaling uitvoeren A77**

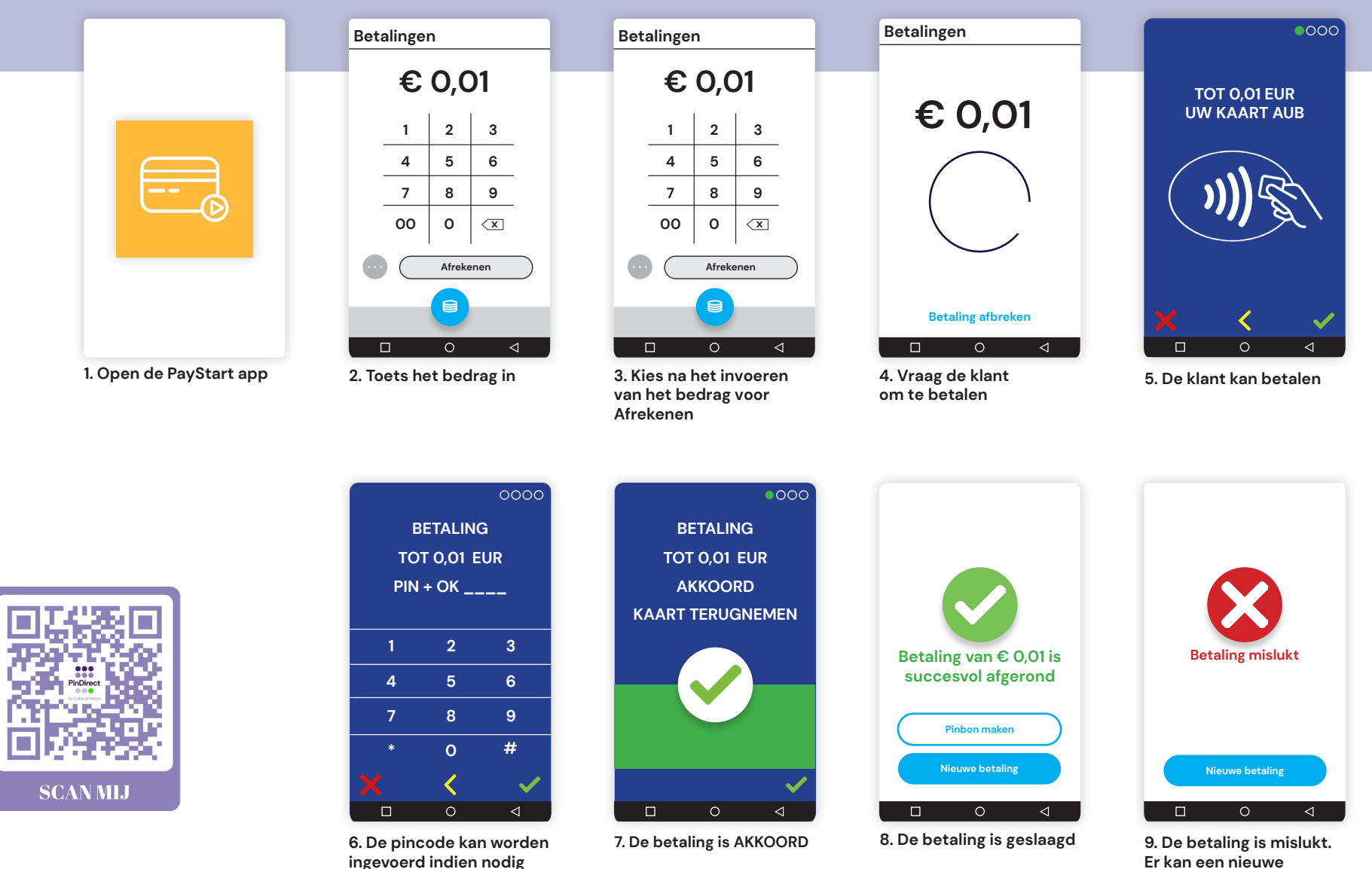

Er kan een nieuwe betaling worden gestart

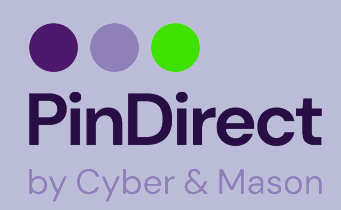

## Dagafsluiting uitvoeren A77

Op het rapport van de dagafsluiting worden de totalen van de afgesloten periode weergegeven. Alle dagtotalen zijn terug te vinden in het Klantenportal.

Met de PayStart app is het bijhouden van betaalperiodes nu nog makkelijker. Op het moment dat er een betaalperiode wordt afgesloten wordt er automatisch weer een nieuwe geopend!

Tip Voer elke dag een dagafsluiting uit

LET OP Verwijder geen apps. Dit beïnvloedt de werking.

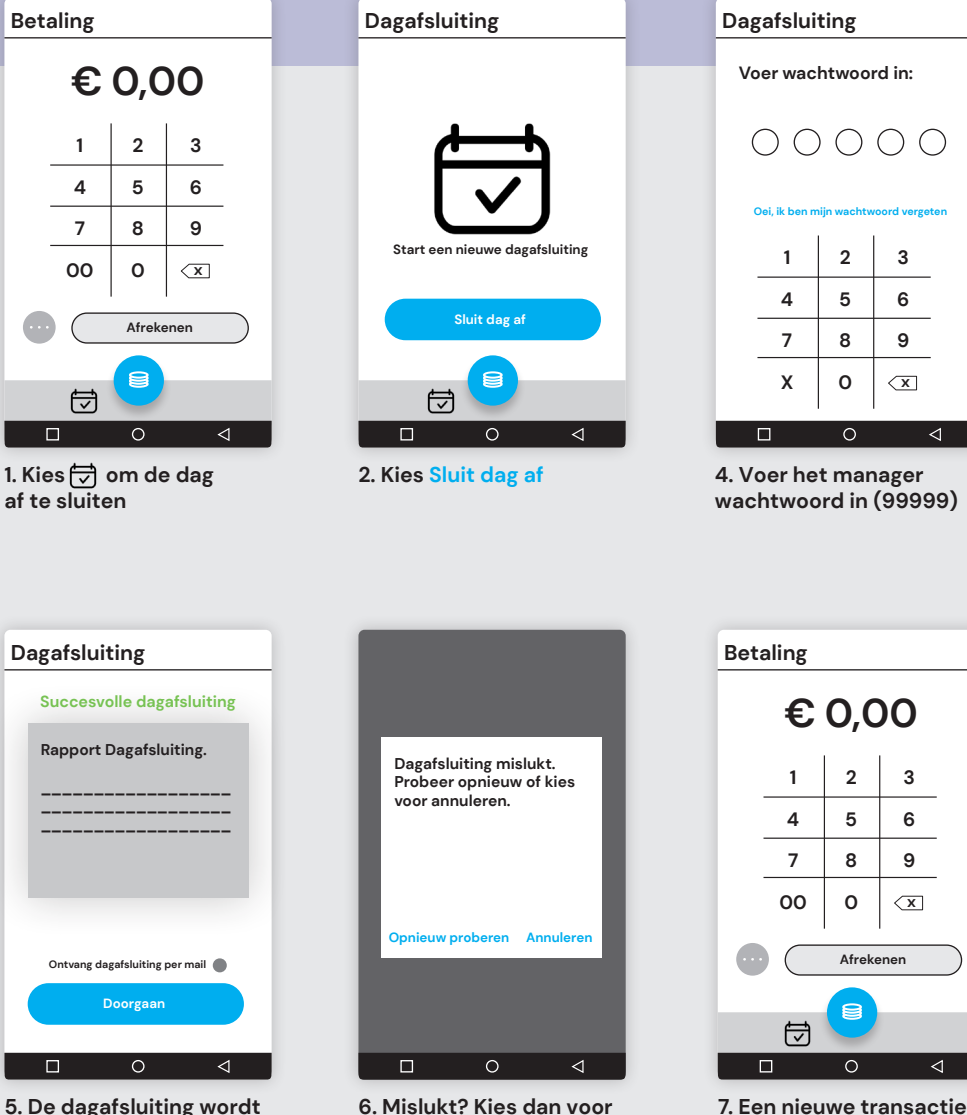

**Opnieuw proberen of** 

Annuleren

nu uitgevoerd

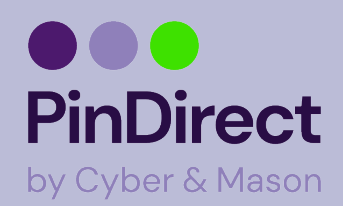

## **Instellen WiFi netwerk A77**

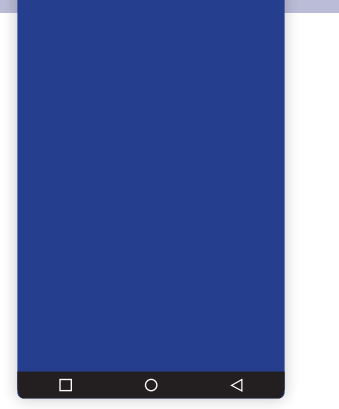

1. Veeg vanuit de bovenkant omlaag om het bedieningspaneel te openen

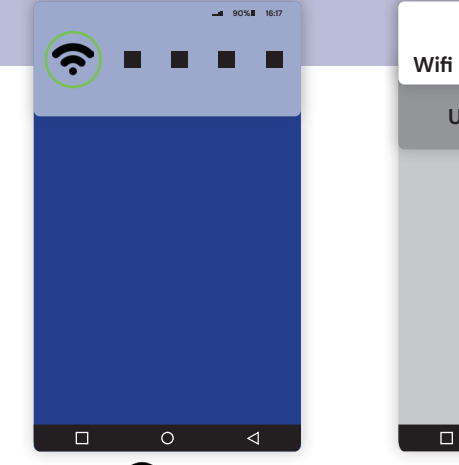

2. Houd 🛜 3 sec. ingedrukt

Wifi

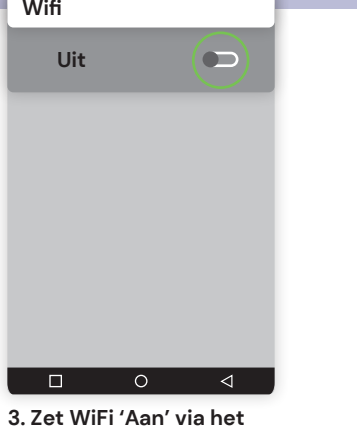

\_\_\_\_ 90% II 16:17

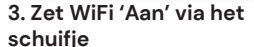

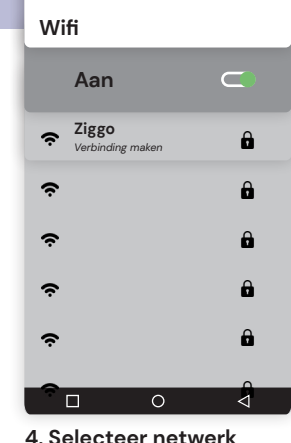

? \_\_\_\_\_\_ 90%∎ 16:17

4. Selecteer netwerk

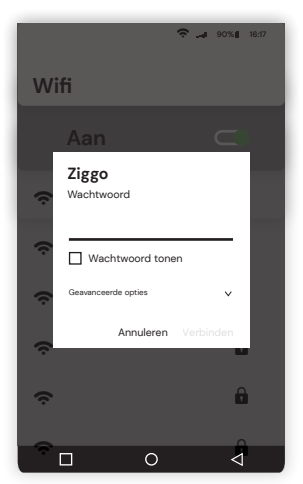

5. Voer het wachtwoord in

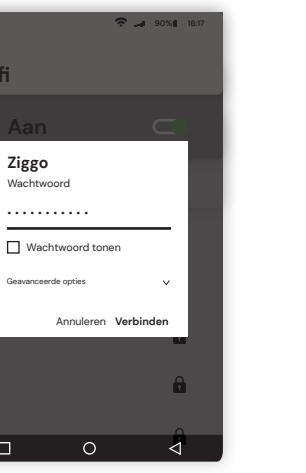

6. Kies Verbinden

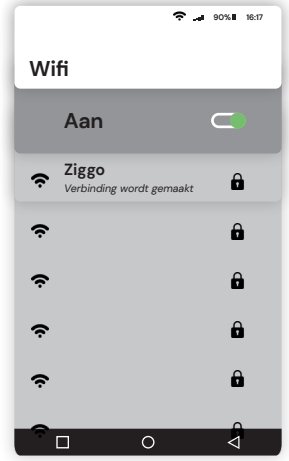

7. Verbinding wordt

gemaakt

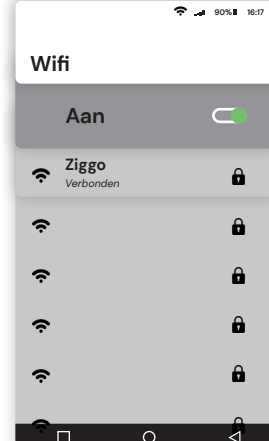

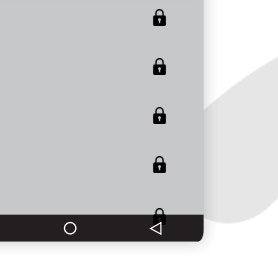